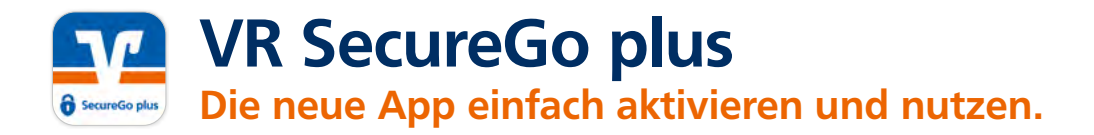

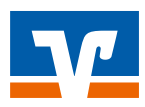

Gehen Sie beim OnlineBanking auf Nummer sicher – und machen Sie es sich noch bequemer, denn mit der neuen VR SecureGo plus App geben Sie Aufträge ganz einfach frei.

# So aktivieren Sie VR SecureGo plus

### Installieren Sie die neue VR SecureGo plus App.

Freigabe-Code.

Sie finden diese im App Store oder bei Google Play.

Aufträge benötigen. Zusätzlichen Komfort bietet die Akti-

vierung von Fingerabdruck- oder

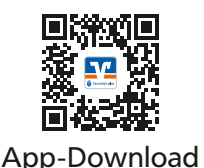

Jetzt QR-Code scannen und VR SecureGo plus installieren.

| Wählen Sie Ihren individuellen |        |
|--------------------------------|--------|
| Freigabe-Code.                 | Freiga |
| Merken Sie sich diesen gut, da |        |
| Sie ihn für die Freigabe Ihrer | -      |

| Der Hengelen Carle gilt nar für | the file |
|---------------------------------|----------|
|                                 |          |
|                                 | -        |
|                                 |          |
| St                              | •        |
|                                 |          |

#### Wählen Sie "Bankverbindungen".

Über "Aktivierungscode eingeben" scannen Sie anschließend den QR-Code aus dem Anschreiben oder geben Sie ihn ein. Die Aktivierung ist damit abgeschlossen!

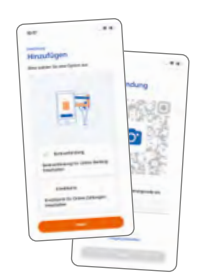

## Und so nutzen Sie VR SecureGo plus

#### **Geben Sie Ihren Auftrag** im OnlineBanking ein. Sie erhalten automatisch eine Push-Nachricht auf Ihrem mobilen Gerät.

Gesichtserkennung.

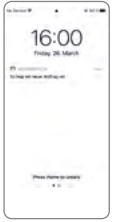

Geben Sie Ihren Auftrag frei. Mit Ihrem individuellen Freigabe-Code, Ihrem Fingerabdruck oder der Gesichtserkennung geben Sie den Auftrag frei. Alternativ tragen Sie die angezeigte TAN in Ihrem OnlineBanking ein.

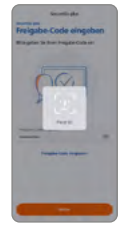

Öffnen Sie die App. Wechseln Sie zu VR SecureGo plus und prüfen Sie die Auftragsdaten.

| Autorg                                                                                                    |                 |
|----------------------------------------------------------------------------------------------------|-----------------|
| one price in period                                                                                                    | and the strengt |
| SEPA Examinities were                                                                                                    | - qm            |
| Date Street                                                                                                    |                 |
| and the                                                                                                    |                 |
| Conceptor in the local division of the local division of the local |                 |
| Name and Address of Color of Color of C |                 |
| THE OWNER                                                                                                    |                 |
| No. of Contract of Street, or other                                                                                                    |                 |
|                                                                                                    |                 |
| -                                                                                                    |                 |

#### Auftrag wird bestätigt. Sie erhalten in der App einen Verarbeitungshinweis. Prüfen Sie im OnlineBanking die erfolgreiche Ausführung Ihres Auftrags.

| ×      |              |       |
|--------|--------------|-------|
| Der Au | Ang wurte at | ayes? |

#### **Noch Fragen?**

Haben Sie Fragen zur Einrichtung oder Nutzung der App? Schauen Sie einfach auf vr.de/tipps vorbei dort finden Sie viele Tipps und Hinweise. Und wenn Sie dort nicht fündig werden sollten, dann stehen Ihnen unsere Kolleginnen und Kollegen vor Ort telefonisch und persönlich gerne zur Verfügung.

#### Wichtiger Hinweis:

Um VR SecureGo plus optimal nutzen zu können, empfehlen wir die Aktivierung von Push-Nachrichten für diese App.